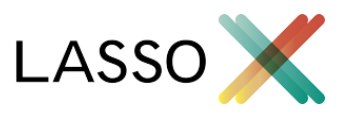

## Tilpasning af felt-mapping i Lasso for Dynamics CRM

*OBS! Dette dokument er gældende for Lasso for Dynamics CRM version 1.1 (1/11-2014) og fremefter.* 

Ved oprettelse af firmaer med Lasso for Dynamics CRM, bliver en række felter overført fra CVR registret, ind på det oprettede firma. De tilgængelig felter i CVR registret, og deres mapping til felterne i et firma i CRM, kan nemt tilpasses.

I det følgende beskriver vi hvordan man tilpasser Lasso til, under oprettelse af et firma, automatisk at udfylde et felt kaldet "branche" med branchetypen fra CVR registret:

1. I Dynamics CRM, gå da til "Tilpasninger" under "Indstillinger". Vælg "Tilpas systemet".

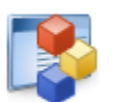

Tilpas systemet

Opret, rediger eller slet komponenter i organisationen.

 I vinduet der åbnet, vælg da "Webressourcer" under "Komponenter" i menuen til venstre. Dobbeltklik på "Lasso Configuration File"

| 🐉 Oplysninger                                                                                                    |        |                           |                           |
|----------------------------------------------------------------------------------------------------|--------|---------------------------|---------------------------|
| Komponenter                                                                                                    | 0      | Ny(t) X Slet Dublicer     | ■ Vis afhængigheder       |
| Objekter                                                                                                    | $\sim$ | Vist navn 🛧               | Navn                      |
| Grupperede indstillinger 🔮 Klientudvidelser                                                                                                    |        | Lasso Account Plugin      | lasso_plugin_account      |
| Sector Webressourcer                                                                                                    |        | Lasso Administration Page | lasso_administration      |
| <ul> <li>Processer</li> <li>+ Plug-in-assemblies</li> <li>Behandlingstrin for Sdk-m</li> <li>Slutpunkter for service</li> <li>Dashboards</li> </ul> |        | Lasso Apps Page           | lasso_apps_administration |
|                                                                                                    | · ~    | Lasso Configuration File  | lasso_config              |
|                                                                                                    |        | Lasso Helper Scripts      | lasso_dependency_helpers  |

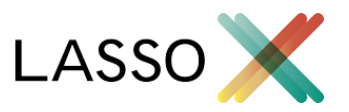

3. I vinduet der åbner, klik da på knappen "Tekstrediregeringprogram"

| Indhold     |                                      |                      |
|-------------|--------------------------------------|----------------------|
| Type *      | Script (JScript)                     | stredigeringsprogram |
| Sprog       |                                      | •                    |
| Overfør fil | Vælg fil Der er ikke valgt nogen fil |                      |

4. Et par linjer nede ser du følgende:

| accou | nt: [                              |
|-------|------------------------------------|
|       | { source: 'name', target: 'Name' } |
| ],    |                                    |

Hver linje repræsenterer en felt-mapping, hvor "source" er navnet på feltet i CVR, og "target" er navnet på feltet i CRM på account entiteten. (Se bilag 1 for alle tilgængelig felter).

*Obs! 'target'-feltet skal indeholde feltets* **Schema Name**, og ikke etiket værdien på formen, eller feltet id. Schema Name har typisk formen "new\_Feltnavn", altså med stort forbogstav.

5. Indsæt nedenstående linje mellem linje 1 og 2 i koden pkt. 4:

{ source: 'primaryIndustry', target: 'new\_Branche' },
 dvs. under "account: [", men over feltmappingen af 'name' til 'Name'.
 OBS! Det er vigtigt at huske kommategnet i enden af hver mapping-linje.

6. Tryk "OK", Gem og Publisér ændringerne.

Alle firmaer der oprettes med Lasso vil nu fremover overføre branchenavnet til feltet "branche".

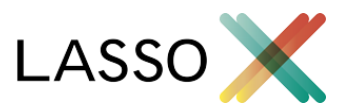

## Tips og tricks

- Man kan kombinere felter fra datakilden med et simpelt mellemrum. F.eks. udfyldes feltet "address1\_line1" med vejnavn og vejnummer således:
   { source: 'streetName streetNumber', target: 'Address1\_Line1' }
- Man kan udfylde et felt med den samme værdi hver gang, ved at tilføje "value" til mappingen. Nedenfor udfylder vi altid feltet 'Address1\_Country' med værdien Danmark: { source: '', target: 'Address1\_Country', value: 'Danmark' },

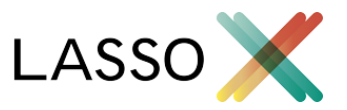

## Bilag 1: Felter i CVR

Nedenstående er en liste over de felter man har tilgængelig fra CVR registret under oprettelse

af et firma:

- 1. address1:"Nørrebrogade 36A 1."
- 2. address2:null
- 3. city: "København N"
- 4. companyType:"Anpartsselskab"
- 5. country: "Danmark"
- 6. email:"contact@lassox.com"
- 7. employees:"5-9"
- 8. entityType:"Company"
- 9. fax:null
- 10. houseLetter: "A"
- 11. houseNo:"36"
- 12. identifiers:null
- 13. lassoId:"CVR-1-34580820"
- 14. localIdentifier: "34580820"
- 15. localIdentifierTypeName:"CVR-nummer"
- 16. name:"LASSO X ApS"
- 17. people:null
- 18. postalCode:"2200"
- 19. primaryContact:null
- 20. primaryIndustry: "Databehandling, webhosting og lignende serviceydelser"
- 21. primaryIndustryCode:"631100"
- 22. secondaryIndustry: "Konsulentbistand vedrørende informationsteknologi"
- 23. secondaryIndustryCode: "620200"
- 24. segment:null

- 25. statusCode: "NORMAL"
- 26. statusText: "NORMAL"
- 27. streetName:"Nørrebrogade"
- 28. telephone: "60409090"
- 29. website:"www.lassox.com"